How to register yourself as a supplier in Oracle as a Student

Page 1 of 4

Use the link provided by the staff or faculty member of your college to access the Supplier Registration Portal

| ORACLE' Application Reference Guid                                                                                                    | les                                                                                                   |                    |                                                                                                    | 🗋 🤅 Sign In                                                                                                    |
|----------------------------------------------------------------------------------------------------|----------------------------------------------------------------------------------------------------|--------------------|----------------------------------------------------------------------------------------------------|----------------------------------------------------------------------------------------------------|
| Register Supplier: Company Details                                                                                                    |                                                                                                    | Company<br>Details | Contacts Addresses Business Bank Accounts Products and Review Services                                                                                                    | • 7<br>Back Ne <u>x</u> t Save for Later Register <u>C</u> ancel                                                                                                    |
| Enter a value for at least one of these fields: D-U-N-S Number, Ta<br>* Company<br>* Tax Organization Type<br>Supplier Type<br>Corporate Web Site<br>Attachments M | iaxpayer ID, or Tax Registration Number.<br>Morales, Miles<br>Individual<br>Student • 2<br>None + • 3 | 1                  | D-U-N-S<br>Tax<br>Tax<br>Tax<br>Tax Registration<br>Note to A                                                                                                    | Number<br>Country United States<br>aayer ID 000120123<br>Number<br>pprover Mileage Reimbursement<br>6                                                                                                    |
| Your Contact Information<br>Enter the contact information for communications regarding this of<br>* First Name<br>* Last Name<br>* Email<br>* Confirm Email        | registration.<br>Miles<br>Morales<br>Spidey@marvl.com<br>Spidey@marvl.com                             | • 4                | <ul> <li>1 Enter your name last name first, above</li> <li>2 For Tax Organization Type select student <ul> <li>If you are not a US Citizen use T</li> <li>3 Click on the + to attach docume</li> <li>4 Use your personal email, not you</li> <li>5 Enter your Social Security Numb NO DASHES</li> </ul> </li> </ul> | first name last like shown<br>Individual and for Supplier Type select<br>fax Organization Type Foreign Individual<br>nts such as a Direct Deposit form<br>Ir college email address<br>er with NO SPACES and |

- 6 Please use the Note to Approver field to call out what sort of payment you are receiving
- 7 Review the information you entered, if everything is correct, click **Next**

|                                                                                                    | ation Reference Guides                                                                                                    |                                                                                                    |                                                 |                                                                                                 |                                                               |                                                                        |                                       |                         |                                                                                                    | i Sign In         |
|----------------------------------------------------------------------------------------------------|----------------------------------------------------------------------------------------------------|----------------------------------------------------------------------------------------------------|-------------------------------------------------|-------------------------------------------------------------------------------------------------|---------------------------------------------------------------|------------------------------------------------------------------------|---------------------------------------|-------------------------|----------------------------------------------------------------------------------------------------|-------------------|
| Register Supplier: Contac<br>inter at least one contact.<br>Actions • View • Format • •                                                                                                    | cts<br>● 8<br>Create ✓ Edit 🗙 Delete                                                                                                    | Company<br>Details                                                                                                    | 2<br>Contacts                                   | - 3 - 4 - 5<br>Addresses Business Bank Accou                                                    | nts Products and R<br>Services                                | 7<br>leview                                                            | <u>B</u> ack N                        | 9<br>Save for L         | ater Regist                                                                                                    | er <u>C</u> ancel |
| Name                                                                                                    |                                                                                                    |                                                                                                    |                                                 |                                                                                                 | Job Title                                                     | Email                                                                  | Administrative<br>Contact             | Request User<br>Account | Edit                                                                                                    | Delete            |
| Morales, Miles                                                                                                    |                                                                                                    |                                                                                                    |                                                 |                                                                                                 |                                                               | Spidey@marvl.com                                                       | ~                                     | ~                       | and the second second se | ×                 |
| Salutation Salutation | ser account  Freeze Contential Supplier  Manages the profile information for the supplier  Manages the profile information for the supplier | Phone  Mobile  Fax  Fax  * Email Spidey@marvl.com  Ier company. Primary tasks include submitting invoices as to responsible for responding to requests for quote, requests r company. Primary tasks include updating supplier profile | vell as tracking invol<br>for proposal, request | <ul> <li>8 Review the i edit to access</li> <li>8a Click Ol</li> <li>9 If the inform</li> </ul> | nformation<br>a pop up s<br><b>K</b> once you<br>nation is co | n displayed, if<br>creen<br>ur information<br>orrect click <b>Ne</b> x | a change n<br>is correct<br><b>xt</b> | eeds to b               | e mad                                                                                                    | e click           |

How to register yourself as a supplier in Oracle as a Student

Page 2 of 4

| ORACLE                                    | pplication Reference Guides                                                                    |       |                                       |               | ) Sign In      |
|-------------------------------------------|------------------------------------------------------------------------------------------------|-------|---------------------------------------|---------------|----------------|
| Register Supplier: Add                    | Company Contacts Addresses Business Bank Accounts Products and Review Services Review Services |       | • 16<br>Back Ne <u>x</u> t Save for L | ater Register | <u>C</u> ancel |
| Actions ▼ View ▼ Format ▼<br>Address Name |                                                                                                | Phone | Address Purpose                       | Edit          | Delete         |
| No data to display.<br>Columns Hidden 3   |                                                                                                |       |                                       |               |                |

| Create Address                    |                           |             |                   |                                                |                                        |
|-----------------------------------|---------------------------|-------------|-------------------|------------------------------------------------|----------------------------------------|
| * Address Name                    | New York-1 • 12           |             | * Address Purpose | <ul> <li>Ordering</li> <li>Remit to</li> </ul> |                                        |
| * Country                         | United States 🔹           | • 11        | [                 | RFQ or Bidding                                 |                                        |
| Address Line 1                    | 78 E135th St              | ]           | Phone             | 1 🔹                                            |                                        |
| Address Line 2                    | 5b                        |             | Fax               | 1 🔹                                            |                                        |
| City                              | New York                  | ]           | Email             |                                                |                                        |
| State                             | NY                        | 13          | L                 |                                                |                                        |
| Postal Code                       | 10035                     | ]           |                   |                                                |                                        |
| Address Contacts                  |                           |             |                   |                                                |                                        |
| elect the contacts that are assoc | ciated with this address. |             |                   |                                                |                                        |
| Actions  View  Format             | 🕶 🗙 🔄 🏢 Freeze 📓 Det      | tach 📣 Wrap |                   |                                                |                                        |
| Name                              |                           |             | Job Title         | Email                                          | Administrative<br>Contact User Account |
| lo data to display.               |                           |             |                   |                                                |                                        |
| Columns Hidden 4                  |                           |             |                   |                                                | • 15                                   |
|                                   |                           |             |                   |                                                | Create Another O <u>K</u> <u>C</u> anc |

- **10** Click on **+ Create** to add an address
  - NOTE: Add an address where you can receive mail
- 11 Select the correct country for your address, if the address where you receive mail is not a US address, select the correct country
- 12 The Address Name is city-1 with no spaces between the city name and the number
- 13 Always use the two letter postal abbreviation
- 14 Select Ordering and Remit to
- **15** Click **OK**
- 15 Click NEXT

|                                                      |                           |          |           |                            |                 |                          |               |                            |             |                            |                    | ¢ 🗆 ¢       | TW             |
|------------------------------------------------------|---------------------------|----------|-----------|----------------------------|-----------------|--------------------------|---------------|----------------------------|-------------|----------------------------|--------------------|-------------|----------------|
|                                                      | (1)<br>Company<br>Details | Contacts | Addresses | Business<br>Classification | Bank Accounts   | Products and<br>Services | - 7<br>Review |                            |             | • 16                       |                    |             |                |
| Register Supplier: Business Classifications          |                           |          |           |                            |                 |                          |               |                            |             | <u>B</u> ack Ne <u>x</u> t | Save for Late      | r Register  | <u>C</u> ancel |
| None of the classifications are applicable           |                           |          |           |                            |                 |                          |               |                            |             |                            |                    |             |                |
| Actions 🔻 View 🔻 Format 🗶 🕂 🕂 Freeze 🔚 Detach 📣 Wrap |                           |          |           |                            |                 |                          |               |                            |             |                            |                    |             |                |
| * Classification                                     |                           |          |           | S                          | ubclassificatio | n Certifyin              | ig Agency     | Other Certifying<br>Agency | Certificate | Start Date                 | Expiration<br>Date | Attachments | Notes          |
| No data to display.                                  |                           |          |           |                            |                 |                          |               |                            |             |                            |                    |             |                |

• 16 Skip this part, click Next

How to register yourself as a supplier in Oracle as a Student

Page 3 of 4

|                                         | plication Reference Guides |                                          |                                       |                                                   |           |        |                            |                      | <b>Ф</b> тw         |
|-----------------------------------------|----------------------------|------------------------------------------|---------------------------------------|---------------------------------------------------|-----------|--------|----------------------------|----------------------|---------------------|
| Register Supplier: Bank A               | ccounts                    | Company Contac<br>Details                | ts Addresses Busines:<br>Classificati | 5 6<br>s Bank Products a<br>ons Accounts Services | nd Review |        | • 26<br>Back Ne <u>x</u> t | Save for Later Regis | ster <u>C</u> ancel |
| Actions  View  Format                   | Create Cedit Delete        | 🖩 Freeze 🚔 Detach 🚽 Wrap                 |                                       |                                                   |           |        |                            |                      |                     |
| Account Number                          |                            |                                          |                                       | Currency                                          | y Bank    | Branch | Ac<br>Tvi Note to Approver | Edit                 | Delete              |
| No data to display.<br>Columns Hidden 6 | Create Bank Account        | AN unless account number is marked as re | quirad                                |                                                   |           |        |                            |                      |                     |
|                                         | * Country U                | nited States                             | • <b>18</b> IBAN                      |                                                   |           |        |                            |                      |                     |
|                                         | Bank JF                    | PMORGAN CHASE                            | • <b>19</b> Currency                  | USD - 22                                          | )         |        |                            |                      |                     |
|                                         | Branch 02                  | 21000021 - JPMORGAN CHASE                | • 20                                  |                                                   |           |        |                            |                      |                     |
|                                         | * Account Number 00        | 0000001                                  | • 21                                  |                                                   |           |        |                            |                      |                     |
|                                         | Additional Informat        | ion                                      |                                       |                                                   |           |        |                            |                      |                     |
|                                         | Account Name               |                                          | Agency Location Code                  |                                                   |           |        |                            |                      |                     |
|                                         | Alternate Account Name     |                                          | Account Type                          | Checking v • 23                                   |           |        |                            |                      |                     |
|                                         | Account Suffix             |                                          | Description                           |                                                   |           |        |                            |                      |                     |
|                                         | Check Digits               |                                          |                                       |                                                   |           |        |                            |                      |                     |
|                                         | Comments                   | • 24                                     |                                       |                                                   |           |        |                            |                      |                     |
|                                         | Note to Approver You ca    | n put your account and Routing number he | re as well                            | •                                                 | 25        |        |                            |                      |                     |

| Create Another | 0 <u>k</u> | <u>C</u> ancel |
|----------------|------------|----------------|
|                |            |                |

- 17 To add Direct Deposit information click on + Create
- **18** Only US bank accounts can be used for Direct Deposit
- **19** Select your Bank
  - If you start typing the bank name in the field you might find it more quickly
- 20 Select the routing number for your bank branch
  - you can start typing in your routing number to find it more quickly
- 21 Enter your account number with NO SPACES, NO DASHES and DIGITS ONLY
- 22 Direct Deposits can only be done in US Dollars
- 23 Select the type of account
- 24 Use the comments section to include any important information.
- 25 Review the information entered. If it is correct, click **OK**
- 26 click Next

|                                     | ce Guides                         |                    |                                                              |             |                                                         |
|-------------------------------------|-----------------------------------|--------------------|--------------------------------------------------------------|-------------|---------------------------------------------------------|
| Pagistar Suppliar: Products and San | Company<br>Details                | Contacts Addresses | Business Bank Accounts Products and Classifications Services | Review      | • 27                                                    |
| Actions ▼ View ▼ Format ▼           | 🗙 Remove 🔟 Freeze 🖃 Detach 📣 Wrap |                    |                                                              | Bat         | k Ne <u>x</u> t Save for Later Register <u>C</u> alicer |
| Category Name                       |                                   |                    |                                                              | Description | Remove                                                  |

• 27 Skip this section, click **Next** 

How to register yourself as a supplier in Oracle as a Student

Page 4 of 4

|                                        | Guides             |                    |                                           |                                 |                         |                                        |
|----------------------------------------|--------------------|--------------------|-------------------------------------------|---------------------------------|-------------------------|----------------------------------------|
| Review Supplier Registration: Morales  | Company<br>Details | Contacts Addresses | Business Bank Accounts<br>Classifications | Products and Review<br>Services | Back                    | • 28<br>Save for Later Register Cancel |
| Review Supplier Registration. Morales, | Miles              |                    |                                           |                                 | Dark HEXT               |                                        |
| Company Details                        |                    |                    |                                           |                                 |                         |                                        |
| Company                                | Morales, Miles     |                    |                                           | D-U-N-S Number                  | r                       |                                        |
| Tax Organization Type                  | Individual         |                    |                                           | Tax Country                     | / United States         |                                        |
| Supplier Type                          | Student            |                    |                                           | Taxpayer ID                     | 000120123               |                                        |
| Corporate Web Site                     |                    |                    |                                           | Tax Registration Number         | r                       |                                        |
|                                        |                    |                    |                                           | Note to Approver                | r mileage reimbursement |                                        |
|                                        |                    |                    |                                           |                                 | 11                      |                                        |

• 28 Review your information. If it looks correct click **Register** 

If you have any questions or need any assistance, please contact Accounts Payable at: ap@gmhec.org